## Länk till eVisitor

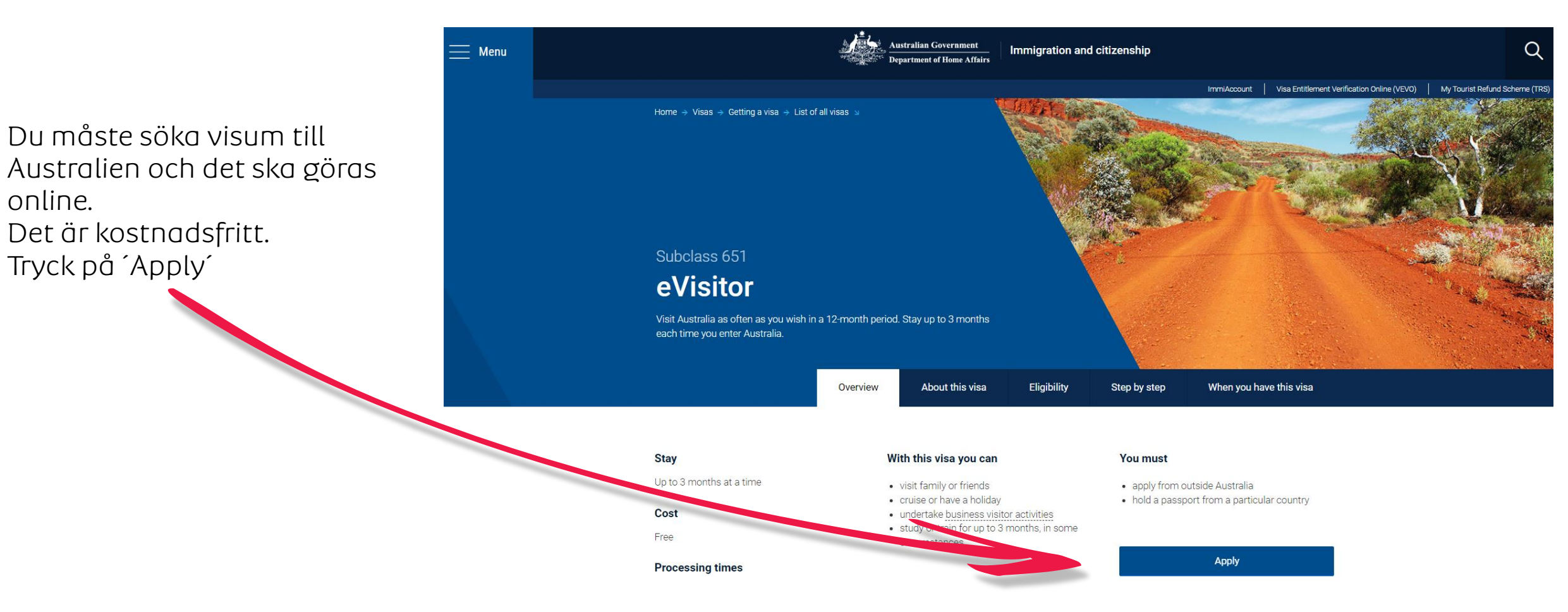

Albatros travel

online.

ImmiAccount

# Albatros travel

14

## För att påbörja ansökan av Visum till Australien, måste du skap ett ImmiAccount.

| A Information                    |                                                                                                    |                            |
|----------------------------------|----------------------------------------------------------------------------------------------------|----------------------------|
|                                  |                                                                                                    |                            |
| Alert:                           |                                                                                                    |                            |
| Australia's border requirements  | are changing. If you're arriving or departing Australia on or after 6 July 2022, see <u>here</u> for further information |                            |
| Planned system mainten           | ince:                                                                                                    |                            |
| ImmiAccount will be unavailab    | e between:                                                                                                    |                            |
| * Midnight to 5am Sunday 28 A    | igust 2022 AEST                                                                                                    |                            |
| Please refer to System Mainten   | ance and Technical Issues to view a complete list of online services that will be affected.                              |                            |
| We apologise for any inconveni   | ance.                                                                                                    |                            |
| Login to ImmiAccount             |                                                                                                    |                            |
| Edgin to ImmiAccount             |                                                                                                    |                            |
| Fields marked " must be complete | 1.                                                                                                    |                            |
| Username                         | required                                                                                                    |                            |
| 1 4550014                        | ieduieu 0                                                                                                    |                            |
| Cancel                           |                                                                                                    |                            |
|                                  |                                                                                                    | I have forgotten my ImmiAc |
| Create an ImmiAccour             | t                                                                                                    |                            |
|                                  | -                                                                                                    |                            |

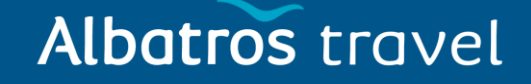

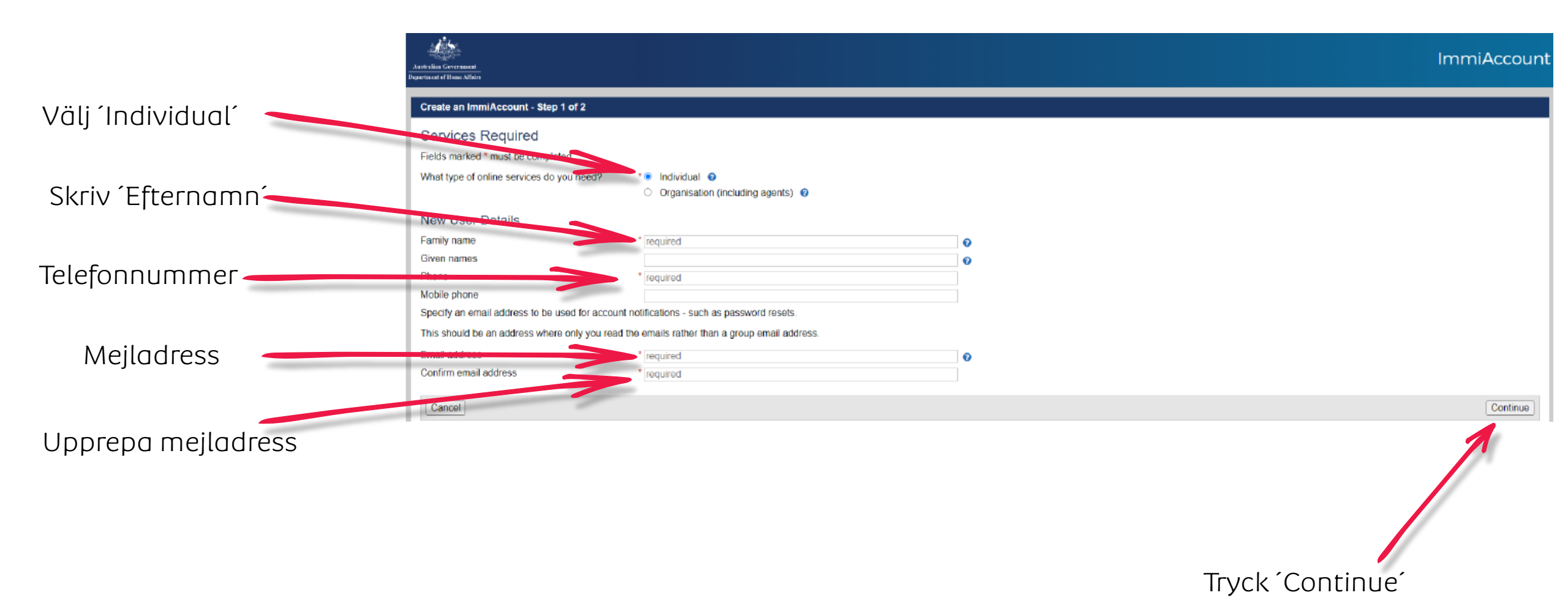

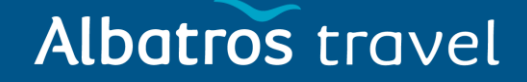

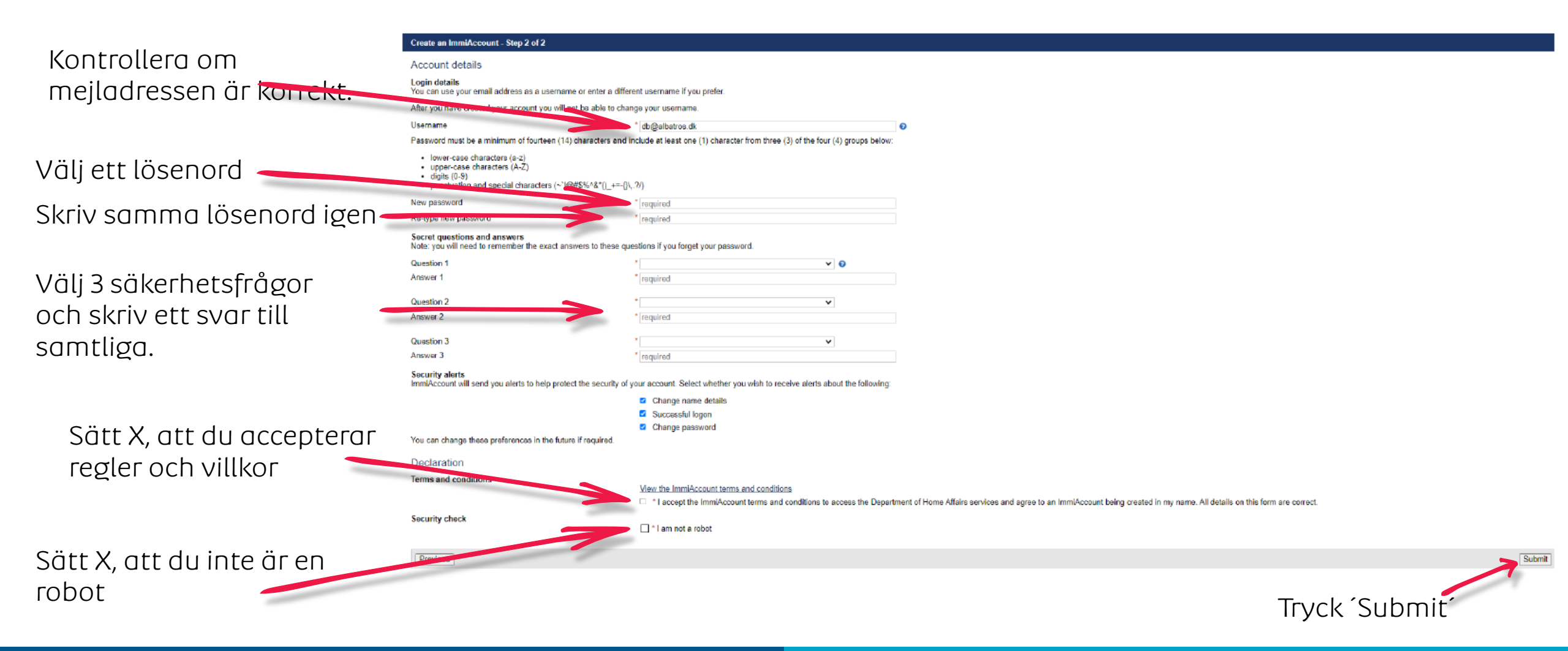

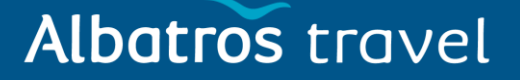

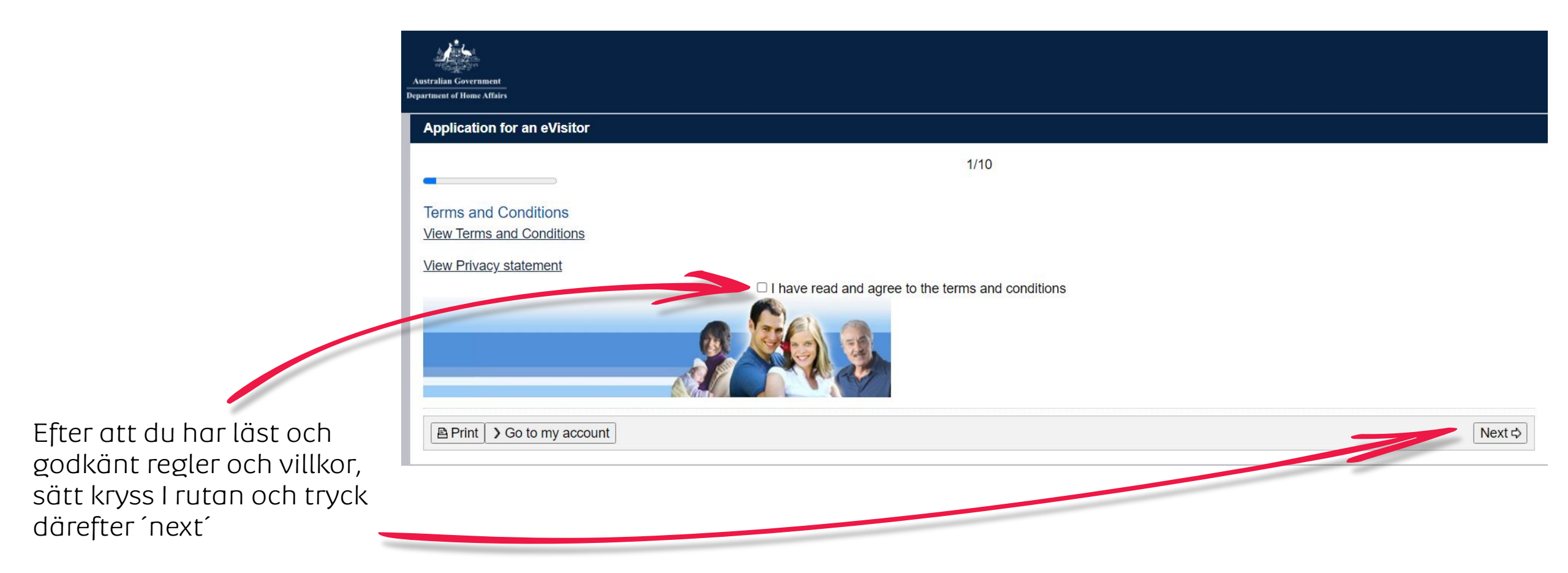

Next ⊳

## Albatros travel 1. ustralian Government rtment of Home Affairs Application for an eVisitor 2/10 Tryck därefter 'Next Application context Kryssa i antingen Business Purpose of stay ○ Business ○ Tourism Purpose of stay in Australia

eller Tourism

|                               | Australian Government<br>epartment of Home Affairs |                      |       |                      |
|-------------------------------|----------------------------------------------------|----------------------|-------|----------------------|
|                               | Application for an eVisitor                        |                      |       |                      |
|                               |                                                    | 2/10                 |       |                      |
| Detalier: Skriv exempelvis '2 | Application context                                |                      |       |                      |
| Deluijei. Skilv exempetvis z  | Purpose of stay                                    |                      |       | Truck däraftar Novt- |
| weeks holiday                 | Purpose of stay in Australia                       | ○ Business ● Tourism |       | in yek dürejter Mext |
|                               | Give details                                       |                      |       | )                    |
|                               |                                                    |                      |       |                      |
|                               |                                                    |                      | li li | Ľ                    |
|                               | 🗘 Previous 🛛 🖬 Save 🖉 🖻 Print 🔹 So to my acc       | ount                 |       | Next 💠               |

# Albatros travel

#### Application for an eVisitor

3/10

#### Applicant

Information: Entering names incorrectly may result in denial of permission to board an aircraft to Australia, or result in delays in border processing on arrival to Australia, even if the applicant has been granted a visa.

### Passport details

Enter the following details as they appear in the applicant's personal passport.

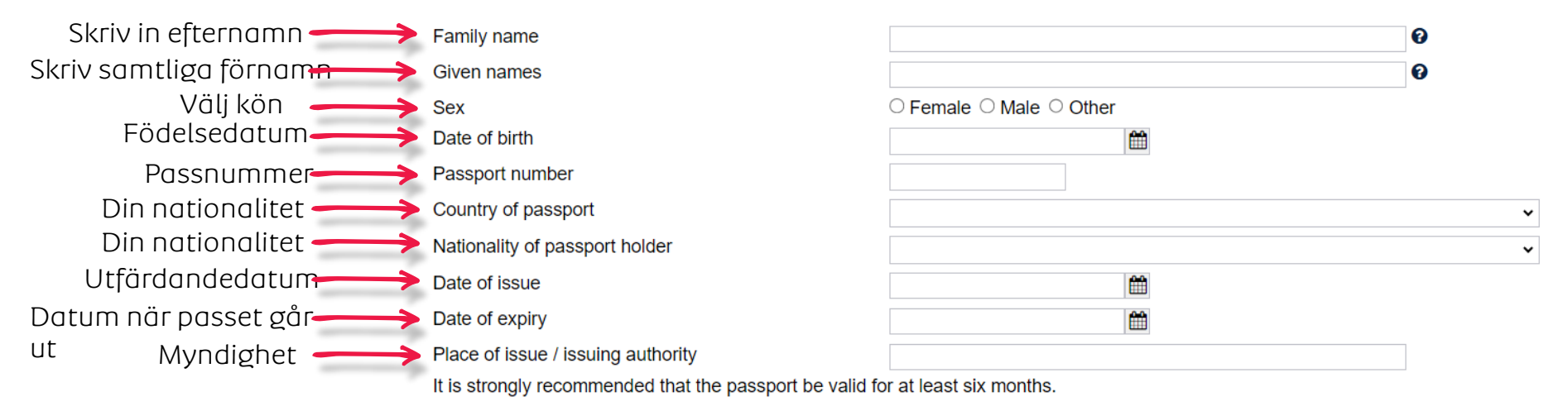

# Albatros travel

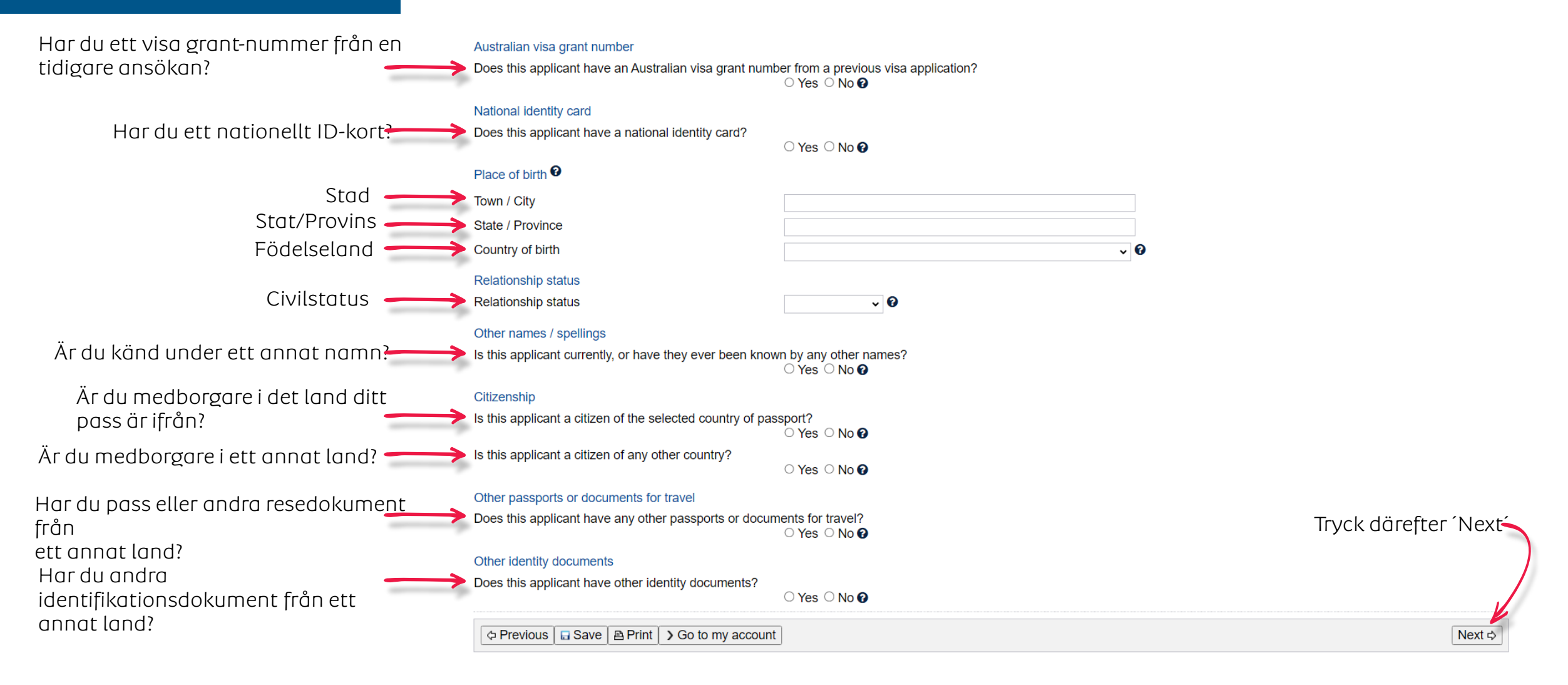

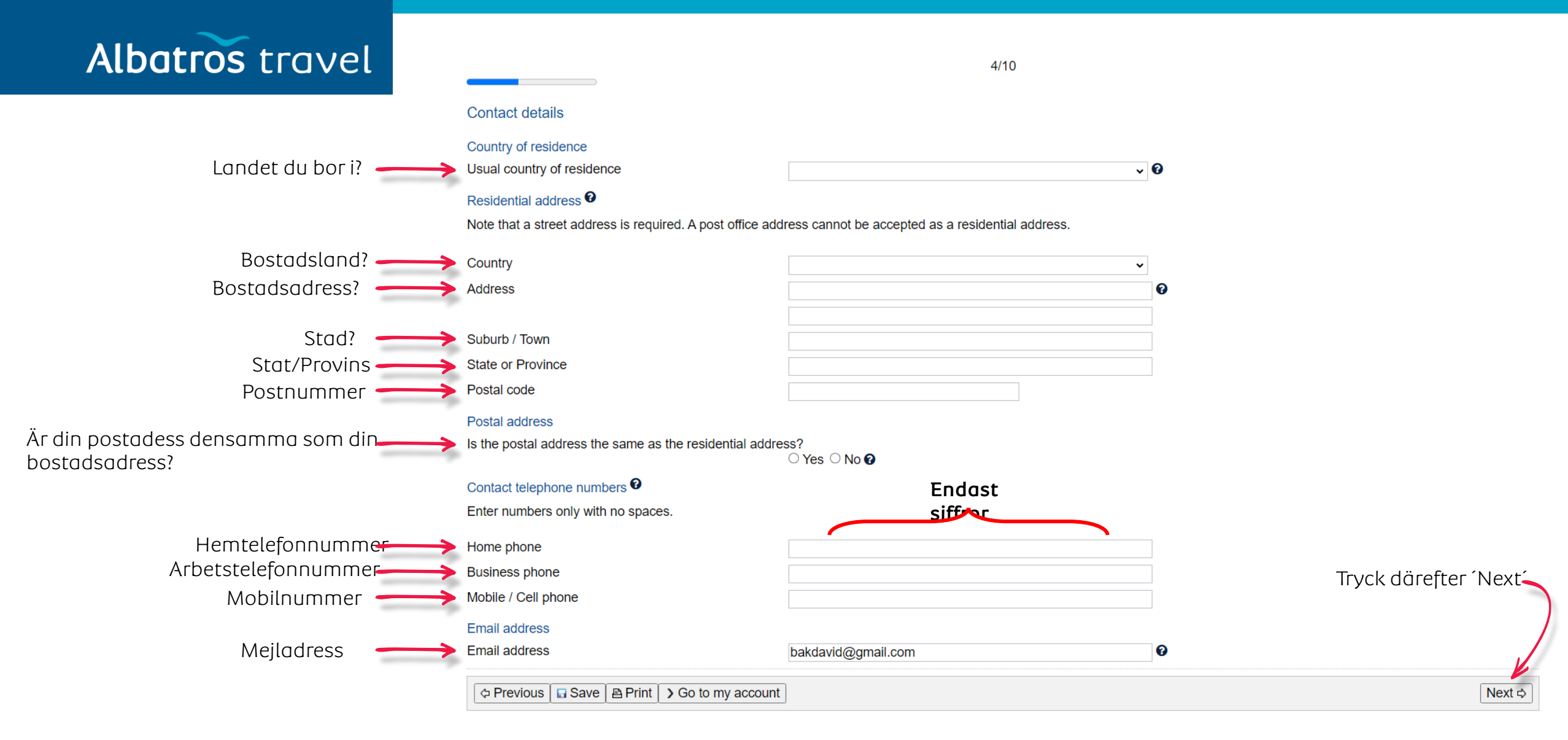

# Albatros travel

5/10

#### Critical data confirmation

All information provided is important to the processing of this application.

If the information included on this page is incorrect, it may lead to denial of permission to board an aircraft to Australia, even if a visa has been granted.

#### Confirm that the following information is correct and that it is in the correct fields.

Family name Given names Dina Sex Kontrollera om uppgifterna är uppgifter Date of birth korrekta och tryck därefter 'Yes' Tryck därefter 'Next Country of birth Passport number Country or pas Is the above information correct? Yes O No O Next ⇒ Transaction Reference Number (TRN): 6/10 Electronic communication 3 The Department prefers to communicate electronically as this provides a faster method of communication. All correspondence, including notification of the outcome of the application will be sent to: Tryck därefter 'Next Skriv in din mejladress P Note: The holder of this email address may receive a verification email from the Department if the address has not already been verified. If the address holder receives a verification email, they should click on the link to verify their address before this application is submitted. Next ⊳

![](_page_10_Picture_1.jpeg)

Vänligen svara ja eller nej på följande frågor.

Har du någonsin blivit åtalad för ett brott som för närvarande väntar på rättsliga åtgärder?

Har du någonsin blivit dömd för ett brott i något land (inklusive en dom som nu är borttagen ur officiella register)?

Har du någonsin varit

Transaction Reference Number (TRN): 9/10 racter declarations If the applicant answers 'Yes' to any of the character declarations they must give all relevant details. If the matter relates to a criminal conviction, provide: the date and nature of the offence full details of the sentence dates of any period of imprisonment or other deter Has the applicant ever been charged with any offence that a purrently awaiting legal action? ○ Yes ○ No Tryck därefter 'Next Has the applicant ever been convicted of an offence in any country (including any conviction which is now removed from official records)? res O No Has the applicant ever been the subject of a domestic violence or family violence order, or any other order, of a tribunal or court or other similar authority, for the protection of another person? ○ Yes ○ No 🕑 🗇 Previous 🔚 Save 🖹 Print 🖒 Go to my accoun Next ⇒ involverad i någon typ av våld inklusive våld i nära relationer?

#### Albatros travel Transaction Reference Number (TRN): Jag förstår att om någon form av 10/10 ogiltig handling eller falsk eller Declarations vilseledande information har Jag har läst och förstått uppgifterna som anges i denna ansökan. lämnats in med denna ansökan, eller om någon av de sökande inte Giving false or misleading information is a serious offence. Jag har angett korrekta uppgifter i kan övertyga ministern om sin The applicants declare that they: alla detaljer i detta formulär och i identitet, kan ansökan avslås och Have read and understood the information provided to them in this application. eventuella bilagor. det kan vara svårt att få visum för Yes O No en tidsperiod. Have provided complete and correct information very detail on this form, and on any attachments to it. Visumet kan annulleras, om ○ Yes ○ No uppgifterna är falska. Understand that if any fraudulent documents or false or misleading information has been provided with this application, or if any of the applicants fail to satisfy the Minister of their identity, the application may be refused and the applicant(s), and any member of their family unit, may become unable to be granted a visa for a specified period of time. ○ Yes ○ No Understand that if documents are found udulent or information to be incorrect after the grant of a visa, the visa may subsequently be cancelled. ○ Yes ○ No Jag förstår att om denna ansökan Understand that if this application is approved, any person not included in this application will not have automatic right of entry to Australia. ○ Yes ○ No godkänns, har person(er) som inte Will inform the Department in writing immediately as they become aware of a change in circumstances (including change of address) or if there is any change relating to information they ingår i denna ansökan, ej have provided in or with this application, while it is being considered. automatiskt rätt till inresa i Myndigheterna har rätt ○ Yes ○ No Have read the information contained in the Privacy Notice (Form 1442i). Australien. att använda dina ○ Yes ○ No Understand that the department may collect, use and disclose the applicant's personal information (including biometric information and other sensitive information) as outlined in the Jag kommer att upplysa om ev. Privacy Notice (Form 1442i). ändringar innan avresa. ○ Yes ○ No Tryck därefter 'Next Jag har läst och förstatt As an applicant: informationen. I understand that if my visa ceases to be in effect and I do not hold another visa to remain in Australia at that time, I will be an unlawful non-citizen under the Migration Act 1958. As such, will be expected to depart from Australia, and be subject to removal under the Migration Act 1958. ○ Yes ○ No Utgånget visum, ger myndigheterna Previous | ☐ Save | △ Print | > Go to my account Next ⊳ rätt att utvisa dig.

# Albatros travel

På följande 4 sidor, kan du kontrollera, att all angiven information är korrekt. Om något att felaktigt bör du korrigera det.

#### Transaction Reference Number (TRN):

#### Review Page

Please check that the information provided is correct before you continue.

#### Application context Click here to edit the Application context

### Purpose of stay

Purpose of stay in Australia

Give details

#### Applicant

Click here to edit the Applicant Information: Entering names incorrectly may result in denial of permission to board an aircraft to Australia, or result in delays in border processing on arrival to Australia, even if the applicant has been granted a visa.

#### Passport details 0

Enter the following details as they appear in the applicant's personal passport.

Family name Given names Sex Date of birth Passport number Country of passport Nationality of passport Nationality of passport holder Date of issue Date of issue Date of expiry Place of issue / issuing authority It is strongly recommended that the passport be valid for at least six months. Australian visa grant number Does this applicant have an Australian visa grant number from a previous visa application? No ●

National identity card Does this applicant have a national identity card?

Place of birth 0

### Town / City

State / Province Country of birth

Tøndergade 16, 1752 København V | albatros.dk | 36 98 98 98 | info@albatros.dk

No 🕜

# Albatros travel

#### Relationship status

Relationship status

#### Other names / spellings

Is this applicant currently, or have they ever been known by any other names?

#### Citizenship Is this applicant a citizen of the selected country of passport (DENMARK)?

Is this applicant a citizen of any other country?

#### Other passports or documents for travel Does this applicant have any other passports or documents for travel?

Other identity documents Does this applicant have other identity documents?

#### Contact details Click here to edit the Contact details

Country of residence Usual country of residence

#### Residential address 0

Note that a street address is required. A post office address cannot be accepted as a residential address.

#### Country

Address

#### Suburb / Town

State or Province

#### Postal code

Postal address

Is the postal address the same as the residential address?

# Albatros travel

Contact telephone numbers 0

Enter numbers only with no spaces.

Home phone Business phone Mobile / Cell phone

Email address

Email address

Critical data confirmation

<u>Click here to edit the Critical data confirmation</u> All information provided is important to the processing of this application.

If the information included on this page is incorrect, it may lead to denial of permission to board an aircraft to Australia, even if a visa has been granted.

Confirm that the following information is correct and that it is in the correct fields.

Family name Given names Sex Date of birth Country of birth Passport number Country of passport

#### Electronic communication 0

The Department prefers to communicate electronically as this provides a faster method of communication.

All correspondence, including notification of the outcome of the application will be sent to:

Email address

Note: The holder of this email address may receive a verification email from the Department if the address has not already been verified. If the address holder receives a verification email, they should click on the link to verify their address before this application is submitted.

## Albatros travel

#### Character declarations

<u>Click here to edit the Character declarations</u> If the applicant answers 'Yes' to any of the character declarations they must give all relevant details.

If the matter relates to a criminal conviction, provide:

- the date and nature of the offence
   full data is a fifther another as
- full details of the sentence
- dates of any period of imprisonment or other detention

Has the applicant ever been charged with any offence that is currently awaiting legal action?

Has the applicant ever been convicted of an offence in any country (including any conviction which is now removed from official records)?

No

Yes

Yes

Yes

Yes

Yes

Has the applicant ever been the subject of a domestic violence or family violence order, or any other order, of a tribunal or court or other similar authority, for the protection of another person?

No 🔞

Declarations

Click here to edit the Declarations

Warning:

Giving false or misleading information is a serious offence.

The applicants declare that they:

Have read and understood the information provided to them in this application

Have provided complete and correct information in every detail on this form, and on any attachments to it.

Understand that if any fraudulent documents or false or misleading information has been provided with this application, or if any of the applicants fail to satisfy the Minister of their identity, the application may be refused and the applicant(s), and any member of their family unit, may become unable to be granted a visa for a specified period of time.

Understand that if documents are found to be fraudulent or information to be incorrect after the grant of a visa, the visa may subsequently be cancelled.

Understand that if this application is approved, any person not included in this application will not have automatic right of entry to Australia.

Will inform the Department in writing immediately as they become aware of a change in circumstances (including change of address) or if there is any change relating to information they have provided in or with this application, while it is being considered. Yes

Have read the information contained in the Privacy Notice (Form 1442i).

Yes
Understand that the department may collect, use and disclose the applicant's personal information (including biometric information and other sensitive information) as outlined in the Privacy Notice (Form 1442i).

As an applicant:

I understand that if my visa ceases to be in effect and I do not hold another visa to remain in Australia at that time, I will be an unlawful non-citizen under the Migration Act 1958. As such, I will be expected to depart from Australia, and be subject to removal under the Migration Act 1958.

D Next

Previous Save A Print > Go to my account

![](_page_16_Picture_1.jpeg)

Help and Support -

### Här ska du bifoga resedokument. En passkopia räcker. Du får bifoga max 60 dokument.

![](_page_16_Figure_3.jpeg)

![](_page_17_Picture_1.jpeg)

#### Attach documents

Transaction Reference Number (TRN): Attach the documents listed below then click Next to pay for and submit the application. If you choose to submit the application without attaching all required documents, you will need to provide a reason. Applications submitted without all the required documents may take longer to process. There are specific guality and formatting requirements when scanning documents.

| Expand all Collapse all | Expand all | Collapse all |
|-------------------------|------------|--------------|
|-------------------------|------------|--------------|

|                                                   | O attachments received of 60 maximum.  Required Travel Document  O Received |                                                                   |                       |
|---------------------------------------------------|-----------------------------------------------------------------------------|-------------------------------------------------------------------|-----------------------|
| Tryck på ´Attach´ för att<br>bifoga ditt dokument | Add documents<br>Document Type<br>Description<br>File names                 | Passport Copy of Passport Choose Files No file chosen DB Kopi jeg | Tryck dörefter 'Next' |
|                                                   | EPrint > Go to my account                                                   |                                                                   | Attach                |

|                                                          | Required<br>Travel Document  1 Received            |                                                                         |                      |
|----------------------------------------------------------|----------------------------------------------------|-------------------------------------------------------------------------|----------------------|
| Vill du ladda upp fler<br>dokument, gör du               | Add documents Document Type Description File names | Please select a value       ▼         Choose Files       No file chosen | Tryck ´Next´         |
| detsamma som tidigare,<br>annars trycker du på<br>´Next´ | Document Type  Passport                            | File Name                                                               | Date Received Action |
|                                                          | A Print ≥ Go to my account                         |                                                                         | [ ⊅ Next             |

![](_page_18_Picture_1.jpeg)

| Email confirmed                                        |  |
|--------------------------------------------------------|--|
| © Success                                              |  |
| Your email address has been confirmed.                 |  |
| You can access the Department of Home Affairs homepage |  |